შპს უსაფრთხოების აკადემიის სასწავლო ცენგრი

"შრომის უსაფრთხოებასა და გარემოსდაცვით გექნოლოგიებში"

# საგანმანათლებლო პროგრამებზე რეგისგრაცია

🔽 მიიღე 2 პროფესია, გახღით დიპლომირებული შრომის უსაფრთხოების და გარემოს დაცვის სპეციალისგი! 👷 დარეგისგრირდი 2 წლიან სადიპლომო პოგრამაზე და მიიღე უმაღლესი პროფესიული კვალიფიკაცია

### "შრომის უსაფრთხოებასა და გარემოსდაცვით ტექნოლოგიებში"

🔽 დიპლომის აღების შემდეგ განთავისუფლდებით ყოველ 3 წელიწადში საკვალიფიკაციო გამოცდისგან.

<mark>V</mark> წვევამდელები, პირველადი გაწვევის შემთხვევაში სწავლის პერიოდში თავისუფლდებიან ჯარის სავალდებულო სამსახურისგან.

🔽 სწავლის ღაწყებისას მოგენიჭებათ სგუღენგის სგაგუსი ღა მიიღებთ საზოგაღოებრივ გრანსპრგით უფასო მგზავროგის უფლებას.

📌 რეგისგრაციისთვის სავალღებულოა სრული საშუალო განათლების აგესგაგი ან ღიპლომი (პროფესიული ან უმაღლესი).

📆 სექტემბრის 22-ისთვის დასრულღება რეგისტრაციები, და სწავლა იწება 25 ნოემბერს. სწავლა იქნება ღილის ჯგუფისთვის 09:00-იდან და საღამოს ჯგუფშისთვის 17:00-იდან კვირაში 5 დღე და დღეში 4-5 საათი.

✔ პროგრამაზე რეგისტრაციის შმდეგ ჩაინიშნება გამოცდებისა და შეფასების ეროვნული ცენტრის ორგანიზებული ტესტირება რაზეც ინფრმოაციას მიიღებთ რეგისტრაციის შემდეგ თქვენს კაბინეტში სადაც ძირითადი შერჩევის მეთოდი ტესტირება ჩატარდება: "წიგნიერებაში". ბმულზე მოცემულია ტესტის შესახებ ინფორმაცია: <u>https://naec.ge/#/ge/post/3172</u>

<mark>7</mark> შემდეგ დაწესებულების მიერ ორგანი8ებული შერჩევა მოხდება: <u>მოგივაციური გასაუბრების შერჩევით.</u>

📝 პროგრამაზე შერჩეული მსმენელი 2 წლიან სასწავლო პროგრამაში იხღის 100 ლარს ჩარიცხვის ღასაღას<sub>ტ</sub>ურებლაღ ხოლო ღანარჩენი სწავლის თანხა სრულაღ არის ღაფინანსებული.

🌐 პროგრამის ღეტალური ინფორმაცია შეგიძლიათ იხილოთ კოლეჯის ვებგვერღ8ე:

#### www.safetyacademy.ge

🔽 უსაფრთხოების აკადემიის კოლეჯი მდებარეობს ქ.თბილისში, ანა პოლიგკოვსკაიას N14-ში

<mark>7</mark> მე<sub>ტ</sub>რო "სახელმწიფო უნივერსი<sub>ტეტ</sub>ის" საღგურიღან 7 წთ-ის ფეხით სავალზე, ასევე მოსახერხებელია სხვა საზოგაღოებრივი <sub>ტ</sub>რანსპორ<sub>ტ</sub>ით მგზავრობისას.

🔽 დამაგებითი ინფორმაციისთვის დაგვიკავშირდით:

🕋 / WhatsApp: 577 04 48 04 🛛 🕋 / WhatsApp: 577 04 48 02

Email: College@SafetyAcademia.ge

https://goo.gl/maps/puCkoUUnwDpr1dck7

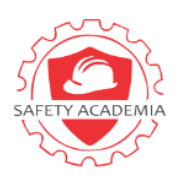

#### შპს უსაფრთხოების აკაღემიის სასწავლო ცენგრი

👷 შრომის უსაფრთხოებისა და გარემოსდაცვითი გექნოლოგიების მენეჯერი/სპეციალისგი შეიძლება დასაქმდეს სხვადასხვა სექგორული მიმართულების სფეროებიში:

- \* მშენებლობის, ელექგრომომარაგების, წყალმომარაგების, ნავთობისა და გაზის, ლოჯისგიკის, გრანსპორგის, მძიმე მრეწველობის, სამთო მრეწველობის, საზღვაო პორგების, კომუნიკაციების, გურიზმის, სარესგორნო, გასართობ, სავაჭრო, საგანმანათლებო ღაწესებულებებში:
- უსაფრთხოების ჯანმრთელობის ინსპექტორაღ/მენეჯერაღ; დაცვის ინსპექტორაღ/მენეჯერაღ; შრომის, ჯანმრთელობის უსაფრთხოების და ინსპექტორაღ/მენეჯერაღ; დაბინძურების ინსპექტორაღ; ჯანსაღი სამუშაო გარემოს დაცვის ოფიცერაღ; შრომის უსაფრთხოების ღა ჯანმრთელობის ღაცვის მრჩეველაღ; გარემოს ღაცვის მრჩეველაღ; შრომის ჰიგიენის სპეციალისტაღ/მენეჯერაღ; ნარჩენების შეგროვების სპეციალისგაღ; ნარჩენების დამუშავება-მოცილების სპეციალისგაღ; დაბინძურებისაგან გასუფთავება-ნარჩენების მართვის ინსპექგორად; უსაფრთხოების დაცვის სპაციალისგად/ მენეჯერად; შრომის უსაფრთხოებისა და გარემოსდაცვითი ტექნოლოგიების მენეჯერად ან სპეციალისგაღ; სახელმწიფოს შრომის ინსპექტირების სამსახურებში შრომის უსაფრთხოებისა და გარემოსდაცვითი ტექნოლოგიების მენეჯერად ან სპეციალისგად; სხვადასხვა კერძო და სახელმწიფო სგრუქგურებსა და ორგანიზაციებში შრომის უსაფრთხოებისა და გარემოსდაცვითი გექნოლოგიების მენეჯერად ან სპეციალისგად.

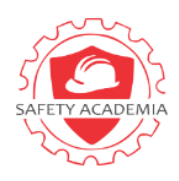

შპს უსაფრთხოების აკადემიის სასწავლო ცენტრი

სარჩევი

| სის <sub>ტ</sub> ემაში რეგის <sub>ტ</sub> რაცია      | 4  |
|------------------------------------------------------|----|
| საგანმანათლებლო პროგრამებ8ე რეგის <sub>ტ</sub> რაცია | 8  |
| პაროლის აღღგენა                                      | 11 |

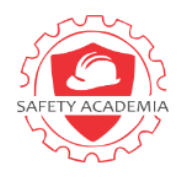

#### შპს უსაფრთხოების აკაღემიის სასწავლო ცენგრი

პროფესიულ პროგრამაზე რეგის<sub>ტ</sub>რაციისთვის აუცილებლია ღარეგის<sub>ტ</sub>რირღეთ vet.emis.ge-ზე, შექმნათ პირაღი მომხმარებელი ღა პაროლი, გაიაროთ სისტემაში ავტორიზაცია ღა აირჩიოთ თქვენთვის სასურველი საგანმანათლებლო პროგრამა/პროგრამები.

#### სისტემაში რეგისტრაცია

რეგის<sub>ტ</sub>რაციის გავლის მიზნით, ვებგვერდიდან აირჩიეთ ღილაკი "რეგისტრაცია" (როგორც ფო<sub>ტ</sub>ოზეა აღნიშნული)

ვებგვერდი: <u>https://vet.emis.ge/login.jsp?logout</u>

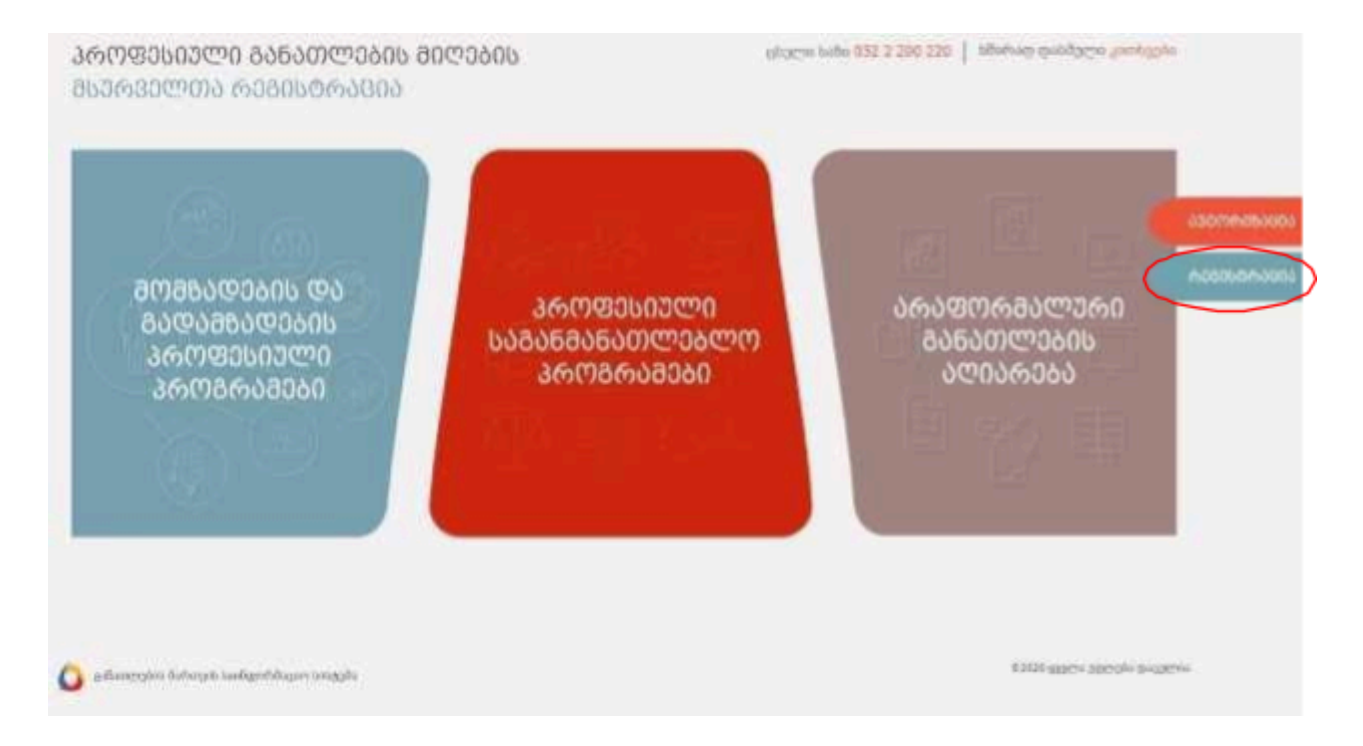

2. მონიშნეთ თქვენი მოქალაქეობა, მიუთითეთ პირაღი ნომერი, სახელი, გვარი, ღაბაღების თარიღი, აირჩიეთ სქესი, შესაბამის ველებში მიუთითეთ ფაქგობრივი საცხოვრებელი აღგილი - რეგიონი, რაიონი, მისამართი, საკონგაქგო მობილურის ნომერი, ელ. ფოსგა, პაროლი, გაიმეორეთ პაროლი. უსაფრთხოების მიზნით, გაეცანით შესაბამის შეგყობინებას ღა თანხმობის შემთხვევაში მონიშნეთ შესაბამისი ღილაკი. ყველა სავალღებულო ველის შევსების შემდეგ ღააჭირეთ ღილაკს - "რეგისგრაცია".

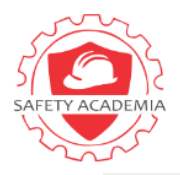

შპს უსაფრთხოების აკაღემიის სასწავლო ცენგრი

| 306600 0005666                                     | 1000               |                                                              |            |   |
|----------------------------------------------------|--------------------|--------------------------------------------------------------|------------|---|
| # մոհերո ը պիկես մի ջջենքու մի-էն                  | ონ და ტიტები       | B génégyéné metére                                           | tr:        |   |
| # Kingeps                                          | an Charles         |                                                              | ar (1350)  |   |
|                                                    |                    |                                                              |            | • |
| 180000000000000000000000000000000000000            | 099060000 94906000 |                                                              |            |   |
| + Малаюба                                          |                    | * francisa                                                   |            |   |
| 1                                                  |                    |                                                              |            |   |
| + Envetistion                                      |                    |                                                              |            |   |
|                                                    |                    |                                                              |            |   |
|                                                    |                    |                                                              |            |   |
| Bin 2 Arging Soc                                   |                    | • garnaba                                                    |            |   |
| Din 2 nys gloe                                     |                    | \$ 139271230                                                 |            |   |
| Binžamajon<br>Ssferinge gags symbolice, 4 kidžangi | 편수                 | <ul> <li>A gastriaba</li> <li>B gastgmöggn safter</li> </ul> | <i>6</i> % |   |

#### შენიშვნა:

- საქართველოს მოქალაქე/ბინაღრობის მოწმობის მქონე უნღა მონიშნოთ მხოლოღ იმ შემთხვევაში თუ ხართ საქართველოს მოქალაქე ან ბინაღრობის მოწმობის მქონე უცხო ქვეყნის მოქალაქე;
- უცხო ქვეყნის მოქალაქე/ბინაღრობის მოწმობის არ მქონე უნღა მონიშნოთ მხოლოღ იმ შემთხვევაში თუ ხართ უცხო ქვეყნის მოქალაქე ან საქართველოში მცხოვრები, ბინაღრობის მოწმობის არ მქონე მოქალაქე;
- ფორმაში არსებული ყველა ველის შევსება სავალღებულოა. იმ შემთხვევაში თუ, რომელიმე ველი არასწორაღ იქნა შევსებული ეკრანზე გამოვა შესაბამისი შე<sub>ტ</sub>ყობინება.

შპს უსაფრთხოების აკაღემიის სასწავლო ცენგრი

#### მომხმარებლის გააქტიურება/ვერიფიკაცია

- რეგისგრაციის ღროს მითითებულ მობილური გელეფონის ნომერ8ე მიიღებთ ვერიფიკაციის კოდს;
- გაითვალისწინეთ, მნიშვნელოვანია მობილური ტელეფონის ნომერი მიუთითოთ სწორად;
- სავალღებულოა, პაროლის ველში შეიყვანოთ მინიმუმ 6 სიმბოლო (A-Z, 0-9) და იგივე პაროლი გაიმეოროთ შესაბამის ველში. მითითებული პაროლი გამოიყენეთ სისტემაში შესასვლელად;
- მომხმარებლის სახელაღ სისტემაში ღაგენერირღება <u>პირაღი ნომერი</u>, ხოლო უცხო ქვეყნის მოქალაქეების შემთხვევაში <u>პასპორგის ნომერი;</u>
- მომხმარებლის მობილური ტელეფონის ნომერზე სისტემის მიერ იგზავნება ვერიფიკაციის <u>ერთჯერადი 4</u>
   <u>ნიშნა კოდი</u>, რომელიც ვალიღურია 5 წუთის განმავლობაში;
- მობილური ტელეფონის ნომერის შეცღომით შეყვანის შემთხვევაში შეგიძლიათ ღახუროთ ვერიფიკაციის ფანჯარა, ღაარეღაქტიროთ ნომერი ღა განმეორებით ღაჭიროთ რეგისტრაციის ღილაკს.
- ეკრანზე გამოღის ფანჯარა, საღაც უნღა ჩაწეროთ ვერიფიკაციის კოღი ღა ღააღასგუროთ:

| შობილურის ვერიფიცირება                                                                                                    | ×  |
|----------------------------------------------------------------------------------------------------|----|
| . ვერიფიკაციის კოფი გამოიგზავნა მოკლე ტექსტერი ზეყყობინების სახით.<br>კოლი ვალიღერია <b>5 ჩერის</b> განჩიელობაში. ვადის ამოწერვის შემთხვევაში, გოხოვი<br>ტანწავნოთ განწეთრებით. |    |
| C                                                                                                    |    |
| დადასტერება დახურ                                                                                                    | 70 |
| Contraction Contraction                                                                                                    | 29 |

• დადასგურების შემდეგ სისგემაში გამოდის მომხმარებლის აქგივაციის შესახებ შეგყობინება:

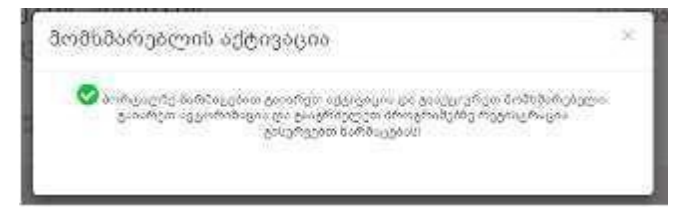

#### შენიშვნა:

სისტემაში უკვე არსებული რეგისტრირებული მომხმარებლის სახელები ავტომატურად ჩანაცვლდა ელექტრონული ფოსტის ნაცვლად, პირადი ნომრით. შესაბამისად, ავტორიზაციას გაივლით პირადი ნომრით და პაროლით, რომლიც რჩება უცვლელი.

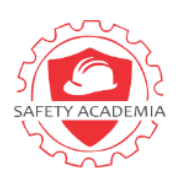

#### შპს უსაფრთხოების აკაღემიის სასწავლო ცენგრი

 მომხმარებლის აქგივაციის შემდგომ, უნდა გაიაროთ ავგორიზაცია სისგემაში. ამისათვის მომხმარებლის სახელში უნდა მიუთითოთ პირადი ნომერი (უცხო ქვეყნის მოქალაქის შემთხვევაში პასპორგის ნომერი) და რეგისგრაციის ეგაპზე თქვენ მიერ მითითებული პაროლი.

|           | <u>ᲐᲕᲢᲝᲠᲘᲒᲐᲪᲘᲐ</u>       |
|-----------|--------------------------|
| Jonage Be | ajés di kidangat linajés |
| #         |                          |
| Automatic |                          |
| 8         |                          |
| 842424249 | a dafangasi              |
|           | 8069299                  |
| a printe  | f100/10/1-12/1           |

ვერიფიკაციის კოდი ვალიღურია 5 წუთის განმავლობაში, ვადის ამოწურვის ან 2 წუთის გასვლის შემთხვევაში 📿 ღილაკზე დაჭერის შედეგად, სისგემის მიერ განმეორებით იგზავნება ვერიფიკაციის კოდი. განმეორებით კოდის გაგზავნის დროს, თუ წინა გაგზავნილი კოდის ვადა არ არის ამოწურული, მაშინ გაგზავნისთანავე წინა კოდი ხდება არავალიღური და ავგომაგურად ნაცვლდება ახალი ვერიფიკაციის კოდით.

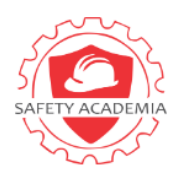

შპს უსაფრთხოების აკაღემიის სასწავლო ცენგრი

# პროგრამებზე რეგისტრაცია

 შეიყვანეთ ზოგადი ინფორმაცია და ატვირთეთ სრული განათლების საბუთი ჩამონათვალიდან რომელიმე PDF ფორმატში: ატესტატი, კოლეჯის დიპლომი ან უმაღლესის დიპლომი.

| ᲞᲠᲝᲒᲠᲐᲛᲐᲖᲔ ᲠᲔᲒᲘᲡᲢᲠᲐᲪᲘᲐ                                                                                                    |                                                                                                    |                                                                                                    |
|----------------------------------------------------------------------------------------------------|----------------------------------------------------------------------------------------------------|----------------------------------------------------------------------------------------------------|
| <b>1</b><br>6ᲝᲒᲐᲓᲘ ᲘᲜᲤᲝᲠᲒᲐᲪᲘᲐ                                                                                                    | 2<br>ᲞᲠᲝᲑᲠᲐᲛᲔᲑᲘ                                                                                                    | a<br>დადასხეფებე                                                                                                    |
| ზოგადი ინფორმაცია<br>∗ განათლება                                                                                                    | * საგამოცდო ქალაქი                                                                                                    | 🗚 ტესტირების/შერჩევის ენა                                                                                                    |
| სრული მოგადი 🗸 🗸                                                                                                    | თბილისი 🗸                                                                                                    | ქართული 🗸                                                                                                    |
| <ul> <li>სპეციალური საგანმანათლებლო საჯიროების მქონე</li> <li>სხვა საკონტაქტო პირის სახელი გვარი</li> <li>საქართველოს მოქალაქე, რომლმაც ზოგადი განათ<br/>საგანმანათლებლო პროგრამაზე ჩარიცხვის ან ჩარი</li> <li>საქართველოს მოქალაქე და "საქართველოს მოქაღ<br/>პიქალაქის პასპორტის გაცემის წესის შესახებ" საქა<br/>"თკუპირებული ტერიტორიების შესახებ" საქართველ<br/>პროფესიულ საგანმანათლებლო პროგრამაზე ჩარიც<br/>წესით.</li> </ul> | პირი<br>)ლეფონი<br>ლების საშუალო საფეხური დაასრულა უცხო ქვეყნის ზოგადსაგ<br>ცხვის წინა წელს და რომლის განათლება აღიარებულ იქნა კამ<br>აძეთა და საქართველოში მცხოვრებ უცხოელთა რეგისტრაცი<br>უაქეთა და საქართველოში მცხოვრებ უცხოელთა რეგისტრაცი<br>უაველოს კანონის 2013 მუხლით გათვალისწინებული პირი, რი<br>იოს კანონით გათვალისწინებულ ოკუპირებულ ტერიტორიაზე -<br>კხვის ან ჩარიცხვის წინა წელს და რომლის სრული ზოგადი გამ | აბნმანათლებლო დაწესებულებაში, უმაღლეს პროფესიულ<br>ნონმდებლობით დადგენილი წესით<br>ის, პირადობის (ბინადრობის) მოწმობისა და საქართველოს<br>პლმაც წოგადი განათლების საშუალო საფეხური დაასრულა<br>არსებულ ზოგადსაგანმანათლებლო დაწესებულებაში, უმაღლეს<br>ათლება აღიარებულ იქნა სამინისტროს მიერ დადგენილი |
| არ მონიშნოთ თუ ასეთი სტატუსი არ გაგაჩნიათ, წ                                                                                                    | ინააღმდეგ შემთხვევაში დაწესებულებაში თქვენი ჩარიცხვა ვე                                                                                                    | რ განხორციელდება!                                                                                                    |
| * ფაილი<br>Diploma.pdf                                                                                                    | ×                                                                                                    |                                                                                                    |
|                                                                                                    |                                                                                                    | 808080                                                                                                    |

თუ რომელიმე ველი არ არის წორდ შევსებული მომდევნო გვერდს ვერ დაასრულებთ.

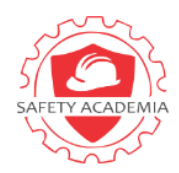

#### შპს უსაფრთხოების აკაღემიის სასწავლო ცენტრი

2. მომღევნო გვერდზე დაწესებულებაში ჩაწერეთ: **შპს უსაფრთხოების აკადემიის საწავლო ცენგრი** და შემდეგ როდესაც გამოაჩენს პროგრამას მარჯვენა ბოლო კუთხეში **დააჭირეთ პლიუსის ღილაკს "+"** და პროგრამა დაემა<sub>ტ</sub>ება თქვენ კაბინე<sub>ტ</sub>ში.

| 0                                                                                             |                                   | 2        |                                  |                       |                                         |         |
|-----------------------------------------------------------------------------------------------|-----------------------------------|----------|----------------------------------|-----------------------|-----------------------------------------|---------|
| നേദാരന മേജനക്കാവരം                                                                            |                                   | არომრა   | 0506                             |                       | დადასტურება                             |         |
| ზოგრამა<br>პიოგიამის ძებნა                                                                    |                                   |          |                                  |                       |                                         |         |
| რეგიონი რაიო                                                                                  | ი/მუნიციპალიტეტი                  |          | დეტალური <mark>ს</mark> ფერი     | 0                     | სდერო                                   |         |
| ~                                                                                             |                                   | ~        |                                  | ~                     |                                         | ,       |
| დანესებულება საგანმანათლებლო პ                                                                | როგრამა დუალ                      | ური      | 05(                              | <u>  ეგრირებული ?</u> | დაფინანსების ტიპი                       |         |
| <ul> <li>ძებნა</li> <li>გასუფთავება</li> <li># პროფესიული საგანმანათლებლო პროგრამა</li> </ul> | პროგრამის<br>განხორციელების ფორმა | დონე     | საგანმანათლები                   | ლო დაწესებულება       | პროგრამის განხორციელების<br>ადგილი      | დამატებ |
| 1 პრომის ესაფრთხოებისა და<br>გარემოსდაცვითი ტექნოლოგიები 🕨                                    | კოოპერაციული                      | 5        | ზპს უსაფრთხოეი<br>სასხავლო ცენტი | ბის აკადემიის<br>ზი   | ვაკე-საბურთალო,ა.<br>პოლიტკოვსკაიას 14ა | 0       |
| <u>।</u><br>                                                                                  |                                   |          |                                  |                       |                                         |         |
|                                                                                               | საგანშანათლებ                     | ბლო დაწე | სებულება                         | პროგრამის განხო       | ირციელების ადგილი                       | ამოშლა  |

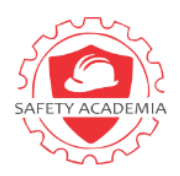

## შპს უსაფრთხოების აკადემიის სასწავლო ცენგრი

|    | <u>ᲖᲝᲒᲐᲓᲘ ᲘᲜᲤᲝᲠᲛᲐᲪᲘᲐ</u>                                                                                        |                                                                                            | ᲞᲠᲝᲒᲠᲐᲛᲔᲑᲘ                                    |                                         | ᲓᲐᲓᲐᲡᲢᲣᲠᲔᲑᲐ                                                                                                    |
|----|----------------------------------------------------------------------------------------------------|--------------------------------------------------------------------------------------------|-----------------------------------------------|-----------------------------------------|----------------------------------------------------------------------------------------------------|
| d3 | ვენ ნარმატებით განახორციელეთ ცვლი                                                                               | ლება !!!                                                                                   |                                               |                                         |                                                                                                    |
|    | სახელი გვარი<br>პირადი ნოშეი<br>მობილური :<br>განათლება : ს<br>აგამოცდო ქ<br>ტესტირების/შ<br>არინეული პრლმრამებ | ი :<br>რი<br>არული მოგადი<br>ა <b>ლაქი</b> : თბილისი<br><b> ერჩევის ენა</b> : ქართული<br>0 |                                               |                                         |                                                                                                    |
| #  | პროფესიული საგანმანათლებლო<br>პროგრამა                                                                          | პროგრამის<br>განხორციელების ფორმა                                                          | საგანმანათლებლო<br>დაწესებულება               | პროგრამის<br>განხორციელების ადგილი      | შერჩევის მეთოდები                                                                                                    |
| L  | შრომის უსაფრთხოებისა და<br>გარემოსდაცვითი ტექნოლოგიები                                                          | კოოპერაციული                                                                               | შპს უსაფრთხოების აკადემიის<br>სასწავლო ცენტრი | ვაკე-საბურთალო.ა.<br>პოლიტკოვსკაიას 14ა | <ul> <li>ნიგნიერება - ( ძირითადი<br/>შერჩევის მეთოდი )</li> <li>მოტივაციური გასაუბრება - (<br/>დამატებითი შერჩევის მეთოდი )</li> </ul> |
|    |                                                                                                    |                                                                                            |                                               |                                         |                                                                                                    |

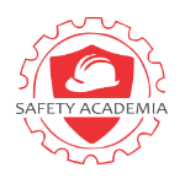

შპს უსაფრთხოების აკაღემიის სასწავლო ცენტრი

#### პაროლის აღდგენა

იმ შემთხვევაში თუ მომხმარებელს დაავიწყდა პაროლი, მისი აღდგენა შესაძლებელია <mark>(დაგავინადა პაროლი?)</mark> ბმულის მეშვეობით. შესაბამისი დასახელების ველებში უნდა ჩაწეროთ პირადი ნომერი და მობილური <sub>ტ</sub>ელეფონის ნომერი:

|          | ᲞᲐᲠᲝᲚᲘᲡ ᲐᲦᲓᲒᲔᲜᲐ              |
|----------|------------------------------|
| lafiage  | ი წომერი ან პაბპორტის ზომერი |
| -        |                              |
| 300000   | ofin O                       |
| <u>s</u> | ECXXXXXX                     |
|          |                              |

\* იმ შეთხვევაში თუ საჭიროა მობილური <sub>ტ</sub>ელეფონის ნომრის შეცვლა, მომხმარებელმა უნღა მომართოს განათლების მართვის საინფორმაციო სისტემას (<u>info@emis.ge;</u> 2 200 220);

| 305                                   | ੶ᲝᲚᲘᲡ <u>ᲐᲦ</u> ᲓᲒᲔᲜᲐ                                                                                                    |
|---------------------------------------|----------------------------------------------------------------------------------------------------|
| ea<br>ea<br>rora activ<br>anticipante | շոցдандарын<br>Արեուն ընտվերը բուրեն<br>Արեուն ընտաթեցելու լուրա<br>Արեում ընտաթեցելու ընտցելու<br>Արեում չուրեն<br>Արեում<br>Արեում<br>Ասես<br>Ասեում<br>Ասես<br>Ասես<br>Ասես<br>Ասես<br>Ասես<br>Ասես<br>Ասես<br>Ասե |
| gifingnyapark ar                      | •                                                                                                    |
|                                       |                                                                                                    |
| pantijendingen Sathe                  | 1211                                                                                                    |
|                                       |                                                                                                    |
|                                       |                                                                                                    |

ვერიფიკაციის კოდის მითითების შემდგომ უნდა შექმნათ ახალი პაროლი და დაადასგუროთ "პაროლის აღდგენის" ღილაკით.